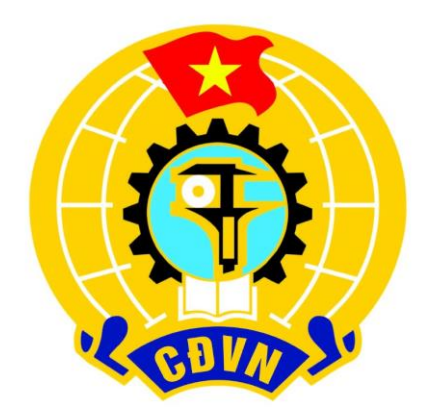

### Hướng dẫn nhập thông tin đoàn viên vào File Bẩng tổng hợp phục vụ Chương trình "Chợ tết công đoàn năm 2024"

# Hướng dẫn tải File Bảng tổng hợp

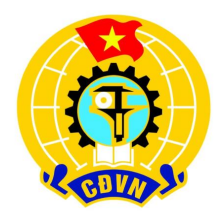

 Các đơn vị tải file tổng hợp nhập thông tin đoàn viên tại đường link sau: (Ấn Ctrl + Click chuột vào lick để tự động mở drive hoặc copy link để dán lên trình duyệt)

https://drive.google.com/drive/folders/10e54KP195ducwsjgA325YgXv0 WXkSE-k?usp=drive\_link

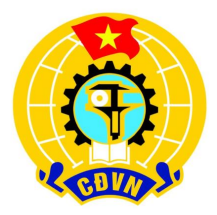

- Các đơn vị tải file tổng hợp theo các bước sau:
- 1. Chọn tệp cần tải.
- 2. Ấn chuột trái vào dấu 3 chấm cuối tệp hiện ra bảng hội thoại.
- 3. Chọn **"Tải xuống"** để nhận tệp về máy.

Thực hiện với các tệp khác giống như hình ảnh minh họa.

|     | Drive                | Q Tìm trong Drive                                        | 主                               | 0 🌣 🎞 可    |
|-----|----------------------|----------------------------------------------------------|---------------------------------|------------|
| +   | Mới                  | Drive của tôi > Tổng hợp PL4 -                           |                                 |            |
| ۵.  | Trang chủ            | X đã chọn 1 mục 😫 达 🗊 🖅 :                                |                                 |            |
|     | Drive của tôi        | Tên 🔨                                                    | Chủ sở hữu Sửa đổi lần c ▼ Kích | cỡ tệp 🧷 🍕 |
|     | Máy tính             | P Hướng dẫn nhập thông tin NLĐ vào File tổng hợp1.pptx 🚢 | e tôi 14 tha 12 2023 2 2 M      | AR :       |
| 2   | Được chia sẻ với tôi |                                                          | <ul> <li>Mở bằng</li> </ul>     |            |
| 0   | Gần đây              | 🗙 Tên đơn vị Bảng tổng hợp PL4.xlsx 🚢                    | 8 tôi                           | ( · _ ) -  |
| ☆ ( | Có gắn dấu sao       | 2                                                        | 🛃 Tai xuong                     |            |
| ()  | Nội dung rác         | 3                                                        | Dorten<br>Tạo bản sao Ctrl+C    | : Ctrl+V   |
| Ū   | Thùng rác            |                                                          |                                 |            |

### Hướng dẫn nhập thông tin đoàn viên vào File Bảng tổng hợp phục vụ Chương trình "Chợ tết công đoàn năm 2024"

# Bước 1. Nhập thông tin đơn vị

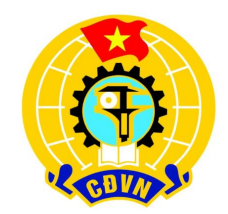

|    | *                                                                | ·      |           |             |            |              |           |              | Formatting *                     | lable * Styles * |  |
|----|------------------------------------------------------------------|--------|-----------|-------------|------------|--------------|-----------|--------------|----------------------------------|------------------|--|
| C  | ipboar                                                           | d 🗔    | Font      |             | 5          | Alignment    |           | Nu Nu        | mber 🗔 Sty                       | les              |  |
| J1 | 6                                                                | *      | : × 🗸     | fx          |            |              |           |              |                                  |                  |  |
|    | Α                                                                | В      | С         | D           | E          | F            | G         | н            | 1                                | J                |  |
| 1  |                                                                  |        | TÔN       | G LIÊN Đ    | OÀN LAO Đ  | ÔNG VIÊT I   | NAM       |              |                                  |                  |  |
|    | LIÊN ĐOÀN LẠO ĐÔNG TỈNH/ CÔNG ĐOÀN NGÀNH/ CÔNG ĐOÀN TỔNG CÔNG TV |        |           |             |            |              |           |              |                                  |                  |  |
| 4  | LIL                                                              | DOAN   | LÃO ĐỘIN  | 5 III(II/ ( | JONG DOAN  |              | NO DOAN   | Tond con     | 511                              | DA               |  |
| 4  |                                                                  |        |           |             |            |              |           | Đoàn viên cố | òng đoàn đề nghi hỗ trơ tham gia | "Chương trình "  |  |
| 5  |                                                                  |        |           |             |            |              |           | 2012 114 1   | (Kèm theo Cô                     | ng văn số /Tl    |  |
| 6  |                                                                  |        |           |             |            | Nhân         | tên đ     | an vit       | ai đây                           |                  |  |
| 7  |                                                                  |        |           |             |            | ninàb        | ten a     |              | u uuy                            |                  |  |
| 8  | TT                                                               | НÒ     | CHỮ LÓT   | TÊN         | NGÀY SINH  | SÓ CCCD      | GIỚI TÍNH | SỐ ĐI ĐỘNG   | EMAIL                            | TÌNH/THÀNH I     |  |
| 9  | 1                                                                | 2      | 3         | 4           | 5          | 6            | 7         | 8            | 9                                | 10               |  |
| 10 | 1                                                                | BÙI    | THỊ THANH | HƯƠNG       | 11/04/2001 | 034301000024 | Nữ        | 0979555000   | bui.thanh-huong1@abc.com.vn      | HÀ NỘI           |  |
| 11 | 2                                                                | NGUYĚN | VĂN       | QUYÉT       | 01/01/1990 | 0123652860   | Nam       | 0906547898   | abc@gmail.com                    | HCM              |  |
| 12 | 3                                                                |        |           |             |            |              |           |              |                                  |                  |  |
| 13 | 4                                                                |        |           |             |            |              |           |              |                                  |                  |  |
| 14 | 5                                                                |        |           |             |            |              |           |              |                                  |                  |  |
| 15 | 6                                                                |        |           |             |            |              |           |              |                                  |                  |  |
| 16 | 7                                                                |        |           |             |            |              |           |              |                                  |                  |  |

| J  | AutoSa                                    | ave 💽 Off  | <b>ا بر ا</b>   | ⇒ · () (  | ) <b>x</b> <sup>2</sup> ⊽ |              | <u>8</u> 25      | 5 PL4 Bảng tổi  | ng hợp test 1 - Excel 🛛 🔍   |                  | Q Le Thanh Trun     |
|----|-------------------------------------------|------------|-----------------|-----------|---------------------------|--------------|------------------|-----------------|-----------------------------|------------------|---------------------|
| F  | ile                                       | Home       | Insert Pa       | ge Layout | Formulas D                | ata Review   | View De          | veloper Help    |                             | 5 -              | - C                 |
| H1 | .1                                        | •          | XV              | fx        | 0906547898                |              |                  |                 |                             |                  |                     |
| 1  | А                                         | В          | С               | D         | E                         | F            | G                | Н               | 1                           | J                | к                   |
| 1  |                                           |            | TÔN             | G LIÊN H  | DOÀN LAO Đ                | ÔNG VIỆT Ì   | NAM              |                 |                             |                  |                     |
| 2  | LIÊ                                       | N ĐOÀN     | LAO ĐÔNO        | G TINH/   | CÔNG ĐOÀN                 | NGÀNH/ CÔ    | NG ĐOÀN          | <b>TÔNG CÔN</b> | G TY                        |                  |                     |
| 3  |                                           |            | •               |           |                           |              |                  |                 |                             | DANH S.          | ÁCH                 |
| 4  | Đoàn viên công đoàn đề nghị hỗ trợ tham g |            |                 |           |                           |              |                  |                 |                             |                  | Cết Công đoàn năm 2 |
| 5  |                                           |            |                 |           |                           |              |                  |                 | (Kèm theo Cô                | ng văn số /TLĐ-Q | HLÐ ngày tháng      |
| 6  |                                           |            |                 |           |                           |              |                  |                 |                             | 7                |                     |
| -  | тт                                        | HO         | CHĨĹÓT          | TÊN       | NGÀV SINH                 | SÓCCCD       | <b>GIỚI TÍNH</b> | SỐ DI ĐÔNG      | FMAП                        | ΤἶΝΗ/ΤΗ λΝΗ ΡΗΟ  | OUÂN/HUVÊN          |
| 8  | 1                                         | 2          | 2               | 1         | s                         | SO CCCD      | 7                | SO DI DOITO     | O                           | 10               |                     |
| 10 | 1                                         | 2<br>BÚI   | 3<br>ΤΗΙ ΤΗ ΔΝΗ | HUONG     | 11/04/2001                | 03/30100002/ | /<br>Nữ          | 0979555000      | bui thanh-huong1@abc.com.yn | HÀ NÔI           | O HALBÀ TRƯNG       |
| 11 | 2                                         | NGUYÊN     | VĂN             | OUVÉT     | 01/01/1990                | 0123652860   | Nam 🏠            | 0906547898      | abe Øgmail com              | HCM              | O BÌNH THANH        |
| 12 | 3                                         | INCO I LIN | 1111            | QUILI     | 01/01/1990                | 0120002000   |                  | 09000917090     |                             |                  | Q.Diriti III,IIII   |
| 13 | 4                                         |            |                 |           |                           |              |                  |                 |                             |                  |                     |
| 14 | 5                                         |            |                 |           |                           |              |                  |                 |                             |                  |                     |
| 15 | 6                                         |            |                 |           |                           |              |                  |                 |                             |                  | 8                   |
| 16 | 7                                         |            |                 |           |                           | Các          | hột thộ          | ng tin          |                             |                  |                     |
| 17 | 8                                         |            |                 |           |                           |              | și mo            | ing till        | -                           |                  |                     |
| 18 | 9                                         |            |                 |           | 1                         | cân g        | thi đủ v         | và đúng         |                             |                  | 5.                  |
| 19 | 10                                        |            |                 |           |                           |              |                  |                 |                             |                  |                     |
| 20 | 11                                        |            |                 |           | ~                         | theo         | Forma            | t               |                             |                  | ~                   |
| 21 | 12                                        |            |                 |           |                           | a            |                  | 1               |                             |                  | с                   |

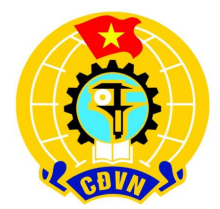

- Nhập chính xác thông tin theo yêu cầu tại các cột thông tin từ cột 1 tới cột 9. Chú ý: không viết tắt
- Đối với các cột 5,6,8 viết đầy đủ chính xác cụ thể:
- Cột 5 viết định dạng: ngày ngày/tháng tháng/ năm năm.
- Cột 6 (SỐ CCCD), Cột số 8 (SỐ DI ĐỘNG) ghi đủ số. Trường hợp viết số muốn viết chữ số 0 ở đầu cần đánh dấu ' rồi nhập đủ các chữ số.

| А   | В      | С         | D         | 1                                        | J                       | ĸ                   | L                    | М                       |           |
|-----|--------|-----------|-----------|------------------------------------------|-------------------------|---------------------|----------------------|-------------------------|-----------|
|     |        | TÔN       | G LIÊN E  | )                                        |                         |                     |                      |                         |           |
| LIÊ | N ĐOÀN | LAO ĐÔNO  | G TÎNH/ ( | G TY                                     |                         |                     |                      |                         |           |
|     |        | •         |           |                                          | DANH SA                 | ÁCH                 |                      |                         |           |
|     |        |           |           | ng đoàn đề nghị hỗ trợ tham g            | ia "Chương trình "Chợ T | Cết Công đoàn năm 2 | 024'' qua sàn giao d | lịch thương mại điện tử |           |
|     |        |           |           | (Kèm theo C                              | ông văn số /TLĐ-Ql      | HLĐ ngày tháng      | năm 2023)            |                         |           |
|     |        |           |           |                                          |                         |                     |                      |                         |           |
|     |        | ~. /      | ^         | an an an an an an an an an an an an an a |                         |                     |                      |                         |           |
| TT  | НÒ     | CHU LOT   | TEN       | EMAIL                                    | TINH/THANH PHO          | QUẠN/HUYỆN          | PHUONG/XA            | SO NHA + TEN ĐƯƠNG      | CONG TY   |
| 1   | 2      | 3         | 4         | 9                                        | 10                      | 11                  | 12                   | 13                      |           |
| 1   | BÙI    | THỊ THANH | HƯƠNG     | bui.thanh-huong1@abc.com.vn              | HA NỌI                  | Q.HAI BA TRUNG      | P. NGUYÉN DU         | 32 HÀNG MÃ              | CÔNG TY C |
| 2   | NGUYĚN | VĂN       | QUYÉT     | abc@gmail.com                            | HUA BINH                | H.DA BÁC            | X. ĐOÀN KẾT          |                         |           |
| 3   | NGUYĚN | VĂN       | QUYÉT     | abc@gmail.com                            |                         | -                   |                      | ~                       |           |
| 4   |        |           |           |                                          |                         |                     | Chon và              | lo mũi tên              |           |
| 5   |        |           |           |                                          |                         | $\sim$              | 2                    |                         |           |
| 6   |        |           |           |                                          |                         |                     | đê hiên (            | danh sách               |           |
| 7   |        |           |           |                                          |                         |                     |                      |                         |           |
| 8   |        |           |           |                                          |                         |                     | ton vi               |                         |           |
| 9   |        |           |           |                                          |                         |                     | uon vi               |                         |           |
| 10  |        |           |           |                                          |                         |                     |                      |                         |           |
| 11  |        |           |           |                                          |                         |                     |                      | 1                       |           |

|     |       | a "Chương trình "Chọ | r Tết Công đoàn năm | 2024" qua sàn giao | dịch thương mại điện tử |                         |                                 |
|-----|-------|----------------------|---------------------|--------------------|-------------------------|-------------------------|---------------------------------|
|     |       | ông văn số /TLĐ-     | QHLĐ ngày tháng     | năm 2023)          |                         |                         |                                 |
| ζÓΤ | TÊN   | TÌNH/THÀNH PHỐ       | QUẬN/HUYỆN          | PHƯỜNG/XÃ          | SỐ NHÀ + TÊN ĐƯỜNG      | CÔNG TY/ĐƠN VỊ LÀM VIỆC | ĐỊA CHỈ CÔNG TY/ĐƠN V           |
|     | 4     | 10                   | 11                  | 12                 | 13                      | 14                      | 15                              |
| NH  | HƯƠNG | HÀ NỘI               | Q.HAI BÀ TRƯNG      | P. NGUYỄN DU       | 32 HÀNG MÃ              | CÔNG TY ỐNG THÉP PGV    | 32 Phan Kế, Bảo Đài, Lục Nam, H |
| [   | QUYÉT | HÒA BÌNH             | H ĐÀ BẮC            | X. ĐOÀN KẾT        |                         |                         |                                 |
| [   | QUYÉT | AN GIANG             | •                   |                    | Chan dow                | vi thao                 |                                 |
|     |       | AN GIANG             |                     |                    |                         | i vị theo               |                                 |
|     |       | BÁC KẠN              |                     |                    | Ale Care time           |                         |                                 |
|     |       | BAC LIÊU             |                     |                    | thong th                | cua NLĐ                 |                                 |
|     |       | BÁC NINH<br>BẾN TRE  |                     |                    |                         |                         |                                 |
|     |       | BÌNH ĐỊNH            |                     |                    |                         |                         |                                 |
|     |       | BINH DUONG           | •                   |                    |                         |                         |                                 |
|     |       |                      |                     |                    |                         |                         |                                 |
| L   |       |                      |                     |                    |                         |                         |                                 |
|     |       |                      |                     |                    |                         |                         |                                 |
|     | 1     | 1                    | I                   | 1                  | I                       | 1                       | 1                               |

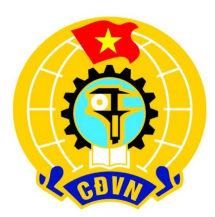

- Nhập chính xác địa chỉ theo thứ tự phân cấp được chia tại các cột 10, 11, 12.
- Cách nhập như sau:
- Đưa con trỏ đến ô nhập dữ liệu tương ứng.
- Tại ô đã chọn xuất hiện mũi tên phía góc phải.
- Click vào mũi tên sẽ xuất hiện danh sách tên đơn vị hành chính tương ứng.

VD Nhập thông tin Nguyễn Văn Quyết địa chỉ ở Xã Bình Chánh, Huyện Châu Thành, Tỉnh An Giang

| Font         |           |                      | Alignment           | r⊴ Nu                                                      | imber 🖂                 | Styles Cells            | Editing                     |
|--------------|-----------|----------------------|---------------------|------------------------------------------------------------|-------------------------|-------------------------|-----------------------------|
| × v          | fx        |                      |                     |                                                            |                         |                         |                             |
| С            | D         | J                    | K                   | L                                                          | Μ                       | Ν                       | 0                           |
| TÔN          | G LIÊN E  | )                    |                     |                                                            |                         |                         | PHỤC LỤ                     |
| <b>O ĐỘN</b> | G TÎNH/ ( | c                    |                     |                                                            |                         |                         |                             |
| -            |           | DANH                 | SÁCH                |                                                            |                         |                         |                             |
|              |           | a "Chương trình "Chọ | r Tết Công đoàn năm | 2024" qua sàn giao                                         | dịch thương mại điện tử |                         |                             |
|              |           | ông văn số /TLĐ-     | QHLĐ ngày tháng     | năm 2023)                                                  |                         |                         |                             |
|              |           |                      |                     |                                                            |                         |                         |                             |
| HỮ LÓT       | TÊN       | TÌNH/THÀNH PHỐ       | QUÂN/HUYÊN          | PHƯỜNG/XÃ                                                  | SỐ NHÀ + TÊN ĐƯỜNG      | CÔNG TY/ĐƠN VỊ LÀM VIỆC | ĐỊA CHỈ CÔNG TY/ĐƠ          |
| 3            | 4         | 10                   | 11                  | 12                                                         | 13                      | 14                      | 15                          |
| I THANH      | HƯƠNG     | HÀ NỘI               | Q.HAI BÀ TRƯNG      | P. NGUYỄN DU                                               | 32 HÀNG MÃ              | CÔNG TY ÓNG THÉP PGV    | 32 Phan Kế, Bảo Đài, Lục Na |
| VĂN          | QUYÉT     | HÒA BÌNH             | H.ĐÀ BẮC            | X. ĐOÀN KẾT                                                |                         |                         |                             |
| VĂN          | QUYÉT     | AN GIANG             | H.CHÂU PHÚ          |                                                            | -                       |                         |                             |
|              |           |                      |                     | THỊ TRẤN CÁI DẦU<br>THỊ TRẤN VĨNH THẠNH T<br>X. BÌNH CHÁNH | R ~                     |                         | -                           |
|              |           |                      |                     | X. BÌNH LONG                                               |                         |                         | <i>6</i> .                  |
|              |           |                      |                     | X. BINH MY                                                 |                         |                         |                             |
|              |           |                      | 3                   | X. BÌNH THỦY                                               |                         |                         |                             |
|              |           |                      |                     | X. ĐAO HƯU CANH                                            | •                       |                         |                             |
|              |           |                      |                     |                                                            |                         |                         |                             |
|              |           |                      |                     |                                                            |                         |                         |                             |
|              | 2         |                      | 8                   | a                                                          |                         |                         | 8                           |
|              |           |                      | 1                   |                                                            |                         |                         | 0                           |
|              |           |                      |                     |                                                            | 3                       |                         | 2                           |

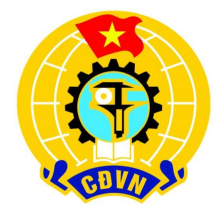

- Cách nhập như sau:
- Đưa con trỏ đến ô nhập dữ liệu tương ứng
- Tại ô đã chọn xuất hiện mũi tên phía góc phải
- Click vào mũi tên sẽ xuất hiện danh sách tên đơn vị hành chính tương ứng
- Các cột 11, 12 làm tương tự cột 11.

VD Nhập thông tin Nguyễn Văn Quyết địa chỉ ở Xã Bình Chánh, Huyện Châu Thành, Tỉnh An Giang

|      | ۲                                                                                 | Alianment          | 🖂 Nu          | mber 🖂             | Styles Cells            | Editing Ideas Sensitivity                      |  |  |  |  |  |  |
|------|-----------------------------------------------------------------------------------|--------------------|---------------|--------------------|-------------------------|------------------------------------------------|--|--|--|--|--|--|
| 1    | .0 Bờ Kênh Tây, Bình C                                                            | Chánh, Châu Phú, A | n Giang       |                    |                         |                                                |  |  |  |  |  |  |
| )    |                                                                                   | К                  | L             | М                  | Ν                       | 0                                              |  |  |  |  |  |  |
| NĒ   |                                                                                   |                    | il.           |                    |                         | PHỤC LỤC 4                                     |  |  |  |  |  |  |
| H/ ( |                                                                                   |                    |               |                    |                         |                                                |  |  |  |  |  |  |
|      | DANH                                                                              | SÁCH               |               |                    |                         |                                                |  |  |  |  |  |  |
|      | a "Chương trình "Chợ Tết Công đoàn năm 2024" qua sàn giao dịch thương mại điện từ |                    |               |                    |                         |                                                |  |  |  |  |  |  |
|      | ông văn số /TLĐ-(                                                                 | QHLĐ ngày tháng    | năm 2023)     |                    |                         |                                                |  |  |  |  |  |  |
|      |                                                                                   |                    |               |                    |                         |                                                |  |  |  |  |  |  |
| N    | TİNH/THÀNH PHỐ                                                                    | QUÂN/HUYÊN         | PHƯỜNG/XÃ     | SỐ NHÀ + TÊN ĐƯỜNG | CÔNG TY/ĐƠN VỊ LÀM VIỆC | ĐỊA CHỈ CÔNG TY/ĐƠN VỊ LÀM VIỆC                |  |  |  |  |  |  |
| 3    | 10                                                                                | 11                 | 12            | 13                 | 14                      | 15                                             |  |  |  |  |  |  |
| VG   | HÀ NỘI                                                                            | Q.HAI BÀ TRƯNG     | P. NGUYỄN DU  | 32 HÀNG MÃ         | CÔNG TY ỔNG THÉP PGV    | 32 Phan Kế, Bảo Đài, Lục Nam, Bắc Giang        |  |  |  |  |  |  |
| T    | HÒA BÌNH                                                                          | H.ĐÀ BẮC           | X. ĐOÀN KẾT   |                    |                         |                                                |  |  |  |  |  |  |
| T    | AN GIANG                                                                          | H.CHÂU PHÚ         | X. BÌNH CHÁNH | 7 NAM CÂY          | CÔNG TY CP ABC          | 10 Bờ Kênh Tây, Bình Chánh, Châu Phú, An Giang |  |  |  |  |  |  |
|      |                                                                                   |                    |               |                    |                         |                                                |  |  |  |  |  |  |
|      |                                                                                   |                    |               |                    |                         |                                                |  |  |  |  |  |  |

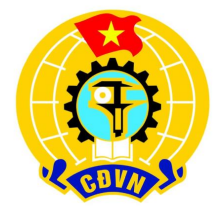

Cách nhập như sau:
Sau khi nhập các cột 10-12 sẽ nhập cột 13. Chú ý chỉ nhập số nhà và tên đường (chi tiết xem ví dụ)

VD: Nhập thông tin Nguyễn Văn Quyết địa chỉ nhà số 7 Đường Nam Cây, Xã Bình Chánh, Huyện Châu Thành, Tỉnh An Giang, ghi đúng theo mẫu đã hướng dẫn trên màn hình

|      | L.                                        | Alianment                                    | Nur                              | mber 🖂                  | Styles Cells            | Editing Ideas Sensitivity                     |
|------|-------------------------------------------|----------------------------------------------|----------------------------------|-------------------------|-------------------------|-----------------------------------------------|
| 1    | LO Bờ Kênh Tây, Bình C                    | hánh, Châu Phú, A                            | n Giang                          |                         | ,                       |                                               |
|      | J                                         | К                                            | L                                | М                       | Ν                       | 0                                             |
| N E  | )                                         |                                              |                                  |                         |                         | PHỤC LỤC 4                                    |
| H/ ( |                                           |                                              |                                  |                         |                         |                                               |
|      | a "Chương trình "Chợ<br>ông văn số /TLĐ-( | SACH<br>Tết Công đoàn năm<br>QHLĐ ngày tháng | 2024'' qua sàn giao<br>năm 2023) | dịch thương mại điện tử |                         |                                               |
| N    | TỉNH/THÀNH PHỐ                            | QUÂN/HUYÊN                                   | PHƯỜNG/XÃ                        | SỐ NHÀ + TÊN ĐƯỜNG      | CÔNG TY/ĐƠN VỊ LÀM VIỆC | ĐỊA CHỈ CÔNG TY/ĐƠN VỊ LÀM VIỆC               |
| 8    | 10                                        | 11                                           | 12                               | 13                      | 14                      | 15                                            |
| G    | HÀ NỘI                                    | Q.HAI BÀ TRƯNG                               | P. NGUYỄN DU                     | 32 HÀNG MÃ              | CÔNG TY ỐNG THÉP PGV    | 32 Phan Kế, Bảo Đài, Lục Nam, Bắc Giang       |
| Т    | HÒA BÌNH                                  | H.ĐÀ BẮC                                     | X. ĐOÀN KẾT                      |                         |                         |                                               |
| Т    | AN GIANG                                  | H.CHÂU PHÚ                                   | X. BÌNH CHÁNH                    | 7 NAM CÂY               | CÔNG TY CP ABC          | 10 Bờ Kênh Tây, Bình Chánh, Châu Phú, An Gian |
|      |                                           | 2                                            |                                  |                         |                         |                                               |

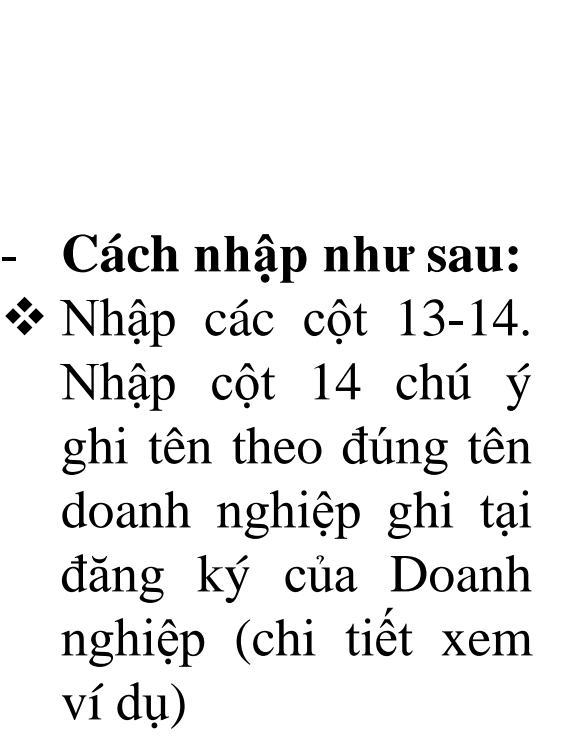

VD Nhập thông tin Nguyễn Văn Quyết địa chỉ nhà số 7 Đường Nam Cây, Xã Bình Chánh, Huyện Châu Thành, Tỉnh An Giang, làm việc tại Công ty CP ABC, địa chỉ công ty tại số 10 đường Bờ Kênh Tây ghi đúng theo mẫu đã hướng dẫn trên màn hình.

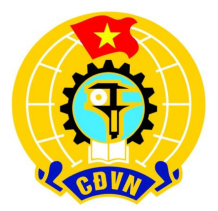

#### Bước 3. Tạo mật khẩu bảo vệ trang tính

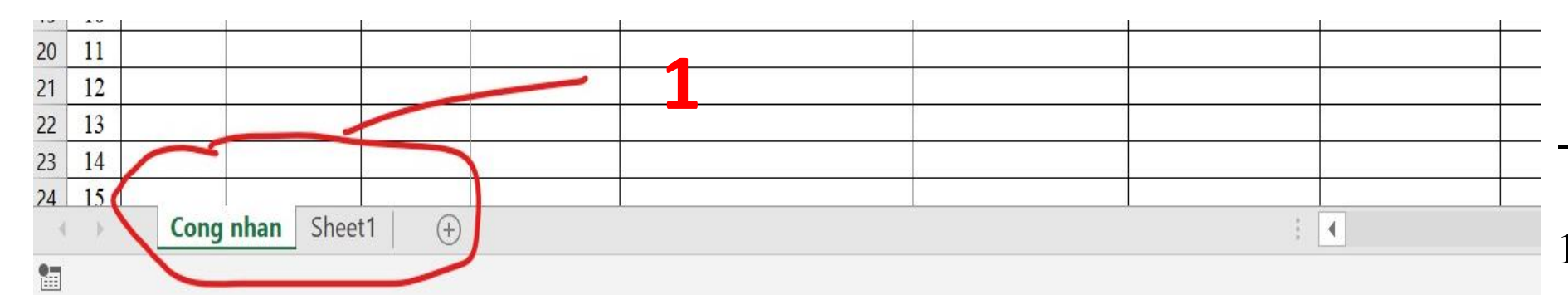

| 1     | 2      | 3      | 4                 | 8          | 9                           | 10     | 11             | 12           | 13         |           |
|-------|--------|--------|-------------------|------------|-----------------------------|--------|----------------|--------------|------------|-----------|
| 1     | BÙI    | THỊ TH | ANH HƯƠNG         | 0979555000 | bui.thanh-huong1@abc.com.vn | HÀ NỘI | Q.HAI BÀ TRƯNG | P. NGUYĚN DU | 32 HÀNG MÃ | CÔNG TY Ô |
| 2     | NGUYÊN | VĂI    | Insert            | )6547898   | abc@gmail.com               | HCM    | Q.BÌNH THẠNH   | P. 06        |            |           |
| 3     |        |        | Delete            |            |                             |        | -              |              |            |           |
| 4     |        | E×     | Delete            |            |                             |        |                |              |            |           |
| 5     |        |        | <u>R</u> ename    |            |                             |        |                |              |            |           |
| 6     |        |        | Move or Copy      |            |                             |        |                |              |            |           |
| 7     |        |        | move or copy      |            |                             |        |                |              |            |           |
| 8     |        | Q      | <u>V</u> iew Code |            |                             |        |                |              |            |           |
| 9     |        |        | Protect Sheet     |            |                             | 1      |                |              |            |           |
| 10    |        |        | TLCL              |            |                             |        |                |              |            |           |
| 11    |        |        | Lab Color         |            |                             | 5      |                |              |            |           |
| 12    |        |        | Hide              |            |                             |        |                |              |            |           |
| 13    |        |        | Unhida            |            |                             | 1      |                |              |            |           |
| 14    |        |        | <u>Unnide</u>     |            |                             |        |                |              |            |           |
| 15    |        |        | Select All Sheets | g -        |                             |        | 1              |              |            |           |
| ( ) j | Cong   | nha    |                   |            |                             |        |                | 4            |            |           |

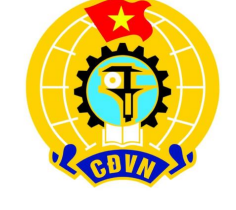

- Cách tạo mật khẩu như sau:
- Đưa trỏ chuột xuống bên dưới góc trái màn hình tại sheet đang nhập và click chuột phải
- 2. Chọn **Protect Sheet**
- 3. Nhập mật mã, ấn **OK**
- 4. Sau đó hiện ra hộp hội thoại như hình vẽ để xác nhận lại mã, nhập lại Mật khẩu và ấn **OK**.

#### Bước 3. Tạo mật khẩu bảo vệ trang tính

| 8  | TT  | HÒ     | C   | HĨ LÓT TÊN SỐ DI ĐÔNG                          | EMAIL                | TÌNH/THÀNH PHỐ | QUÂN     |
|----|-----|--------|-----|------------------------------------------------|----------------------|----------------|----------|
| 9  | 1   | 2      |     | Protect Sheet ? ×                              | 9                    | 10             |          |
| 10 | 1   | BÙI    | THI |                                                | mh-huong1@abc.com.vn | HÀ NỘI         | Q.HAI BA |
| 11 | 2   | NGUYỄN | VĂI | Password to unprotect sheet:                   | gmail.com            | HCM            | Q.BÌNH   |
| 12 | 3   |        |     |                                                |                      |                | -        |
| 13 | 4   |        |     | Protect worksheet and contents of locked cells |                      |                | Ι        |
| 14 | 5   |        |     | The contents of locked cens                    |                      |                |          |
| 15 | 6   |        |     | Allow all users of this worksheet to:          |                      |                |          |
| 16 | 7   |        |     | Select locked cells                            |                      |                |          |
| 17 | 8   |        |     | Select unlocked cells                          |                      |                |          |
| 18 | 9   |        |     | Format columns                                 |                      |                |          |
| 19 | 10  |        |     | Format rows                                    |                      |                |          |
| 20 | 11  |        |     | Insert columns                                 |                      |                |          |
| 21 | 12  |        |     | Insert rows                                    |                      |                |          |
| 22 | 13  |        |     |                                                |                      |                |          |
| 23 | 14  |        |     | Delete rows                                    |                      |                |          |
| 24 | 15  |        | L   |                                                |                      |                | 1        |
| 34 | - F | Cong   | nha | OK Cancel                                      |                      |                |          |
| •  |     |        | 12  |                                                |                      |                |          |

| 8  | TT | HÒ     | CJ     | TÔI ÚT             | TÊN          | SÔ D      | IÐÔN        | G          | E          | MAIL          | TINH/  |
|----|----|--------|--------|--------------------|--------------|-----------|-------------|------------|------------|---------------|--------|
| 9  | 1  | 2      |        | Protect Shee       | et           |           | ?           | $\times$   |            | 9             |        |
| 10 | 1  | BÙI    | THĮ    |                    |              |           |             |            | nh-huon    | g1@abc.com.vn | HÀ NỘ. |
| 11 | 2  | NGUYĚN | VĂI    | Password to u      | inprotect si | neet:     |             |            | gmail.com  | n             | HCM    |
| 12 | 3  |        | onfirm | m Dacquerd         |              |           |             | 2          | ~          |               |        |
| 13 | 4  |        | omm    | II Passworu        |              |           |             | :          | ^          |               |        |
| 14 | 5  | Re     | eenter | password to p      | roceed.      |           |             |            |            |               |        |
| 15 | 6  |        |        |                    |              |           |             |            |            |               |        |
| 16 | 7  |        |        |                    |              |           |             |            |            | <b>—</b>      |        |
| 17 | 8  | Ca     | aution | : If you lose or f | forget the p | password  | l, it canno | ot be reco | overed. It |               |        |
| 18 | 9  | is     | advisa | able to keep a li  | st of passw  | vords and | d their co  | rrespond   | ling       |               |        |
| 19 | 10 | wo     | orkbo  | ok and sheet na    | ames in a s  | afe place | . (Reme     | mber tha   | t          |               |        |
| 20 | 11 | pa     | asswor | rus are case-ser   | nsiuve.)     |           |             |            |            |               |        |
| 21 | 12 |        |        |                    |              | OK        |             | Car        | cel        |               |        |
| 22 | 13 |        |        |                    |              |           |             |            |            |               |        |
| 23 | 14 |        |        | Delete rov         | vs           |           |             | ~          |            |               |        |
| 24 | 15 |        |        |                    |              | _         |             |            | -          |               |        |
|    | Þ  | Cong   | nha    |                    | OK           |           | Car         | ncel       |            |               |        |
| •  |    |        |        |                    |              |           |             |            | _          |               |        |

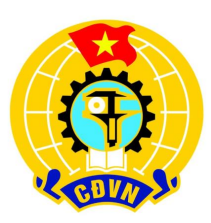

- Cách tạo mật khẩu như sau:
- Đưa trỏ chuột xuống bên dưới góc trái màn hình tại sheet đang nhập và click chuột phải.
- 2. Chon Protect Sheet
- 3. Nhập mật mã, ấn **OK**
- Sau đó hiện ra hộp hội thoại như hình vẽ để xác nhận lại mã, nhập lại Mật khẩu và ấn OK.

#### Bước 3. Tạo mật khẩu bảo vệ trang tính

| 8  | TT | HÒ     | C   | HĨĽLÓT TÊN SỐ DI ĐÔNG                          | EMAIL                | TÌNH/THÀNH PHỐ | QUÂN     |
|----|----|--------|-----|------------------------------------------------|----------------------|----------------|----------|
| 9  | 1  | 2      |     | Protect Sheet ? ×                              | 9                    | 10             | 1        |
| 10 | 1  | BÙI    | THĮ |                                                | nh-huong1@abc.com.vn | HÀ NỘI         | Q.HAI BA |
| 11 | 2  | NGUYẾN | VĂI | Password to unprotect sheet:                   | zmail.com            | HCM            | Q.BÌNH T |
| 12 | 3  |        |     |                                                |                      |                | -        |
| 13 | 4  |        |     | Protect worksheet and contents of locked cells |                      |                | I        |
| 14 | 5  |        |     |                                                |                      |                |          |
| 15 | 6  |        |     | Allow all users of this worksheet to:          |                      |                |          |
| 16 | 7  |        |     | Select locked cells                            |                      |                |          |
| 17 | 8  |        |     | Select unlocked cells                          |                      |                |          |
| 18 | 9  |        |     | Format columns                                 |                      |                |          |
| 19 | 10 |        |     | Format rows                                    |                      |                |          |
| 20 | 11 |        |     | Insert columns                                 |                      |                |          |
| 21 | 12 |        |     | Insert rows                                    |                      |                |          |
| 22 | 13 |        |     |                                                |                      |                |          |
| 23 | 14 |        |     | Delete rows                                    |                      |                |          |
| 24 | 15 |        |     |                                                |                      |                |          |
| 1  | Þ  | Cong   | nha | OK Cancel                                      |                      |                |          |
| 1  |    |        |     |                                                |                      |                |          |

| 8     | TT  | НÒ        | CHĨĽ LÓT                                                                                                    | TÊN SÔ | DI ĐÔN | G        | EM                   | AIL | TINH/  |
|-------|-----|-----------|----------------------------------------------------------------------------------------------------|--------|--------|----------|----------------------|-----|--------|
| 9     | 1   | 2         | Protect Shee                                                                                                    | t      | ?      | $\times$ | 9                    | )   |        |
| 10    | 1   | BÙI TI    | HI                                                                                                    |        |        |          | nh-huong1@abc.com.vn |     | HÀ NỘ. |
| 11    | 2   | NGUYĚN V. | NGUYÊN VĂI                                                                                                    |        |        |          | gmail.com            |     | HCM    |
| 12    | 3   | Cont      | firm Decoword                                                                                                    |        |        | 2        | ~                    |     |        |
| 13    | 4   | Con       |                                                                                                    |        |        |          |                      |     |        |
| 14    | 5   | Reen      | Reenter password to proceed.                                                                                                    |        |        |          |                      |     |        |
| 15    | 6   |           | •                                                                                                    |        |        |          |                      |     |        |
| 16    | 7   |           | Caution: If you lose or forget the password, it cannot be recovered. It<br>is advisable to keep a list of passwords and their corresponding<br>workbook and sheet names in a safe place. (Remember that<br>passwords are case-sensitive.) |        |        |          |                      |     |        |
| 17    | 8   | Cauti     |                                                                                                    |        |        |          |                      |     |        |
| 18    | 9   | is adv    |                                                                                                    |        |        |          |                      |     |        |
| 19    | 10  | work      |                                                                                                    |        |        |          |                      |     |        |
| 20    | 11  | passv     |                                                                                                    |        |        |          |                      |     |        |
| 21    | 12  |           |                                                                                                    |        |        |          |                      |     |        |
| 22    | 13  |           |                                                                                                    |        |        |          |                      |     |        |
| 23    | 14  |           | Delete row                                                                                                    | /S     |        | ~        |                      |     |        |
| 24 15 |     |           |                                                                                                    |        |        |          |                      |     |        |
|       | - P | Cong n    | ha                                                                                                    | OK     | Can    | cel      |                      |     |        |
|       |     |           |                                                                                                    |        |        |          |                      |     |        |

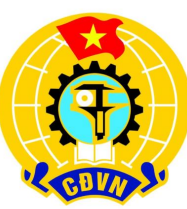

- Cách tạo mật khẩu như sau:
- Đưa trỏ chuột xuống bên dưới góc trái màn hình tại sheet đang nhập và click chuột phải
- 2. Chọn Protect Sheet
- 3. Nhập mật mã, ấn **OK**
- Sau đó hiện ra hộp hội thoại như hình vẽ để xác nhận lại mã, nhập lại Mật khẩu và ấn OK.
- Mật khẩu gửi kèm email về email của Ban Quan hệ Lao động Tổng Liên đoàn

### Bước 4. Gửi về Ban Quan hệ Lao động

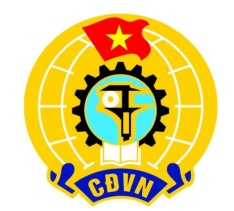

Các đơn vị đặt tên File tổng hợp của đơn vị mình theo cú pháp:
<Tên đơn vị> Bảng tổng hợp PL4
VD: File tổng hợp của An Giang sẽ là
An Giang Bảng tổng hợp PL4 như hình vẽ

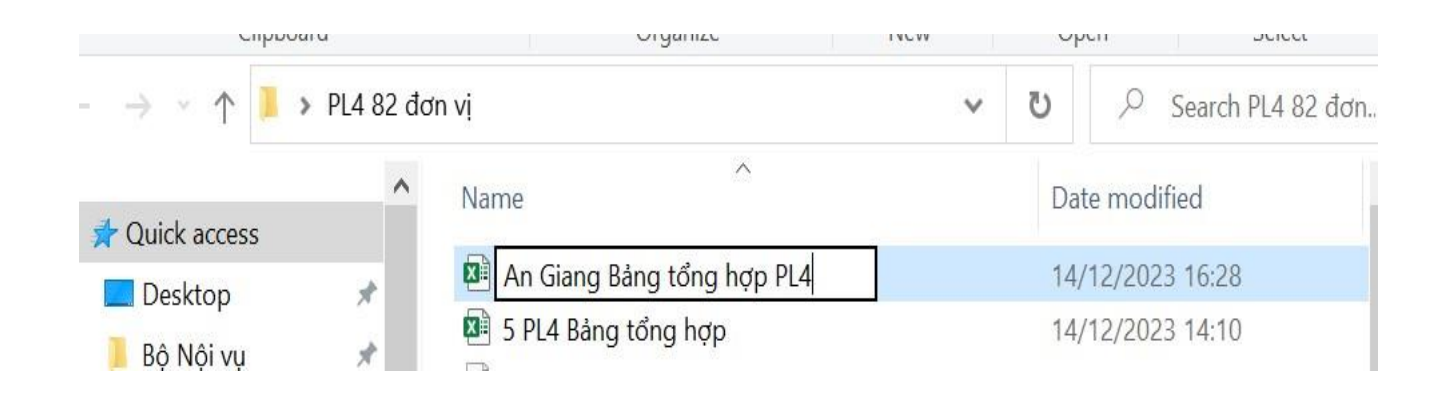

- Mọi thắc mắc về File tổng hợp xin liên hệ đ/c Lê Thành Trung Chuyên viên Ban Quan hệ Lao động – Tổng liên đoàn, điện thoại: 0942.537.419.
- Đề nghị các đơn vị tổng hợp lại dữ liệu và gửi lại Ban Quan hệ Lao động Tổng Liên đoàn qua địa chỉ email: <u>quanhelaodongtld@gmail.com</u> trước 29/12/2023.